FamiSmart 系列

# 桌面温湿控制器

快速使用指南

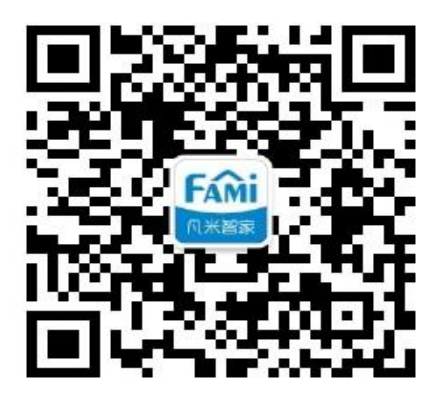

扫一扫, 官方微信公众号

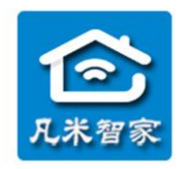

**泛联(北京)科技有限公司** 北京市丰台区世界花卉大观园西门北侧3号售后热线: 010-86465115

## 目录

| 桌面 | ū温湿控制器使用指导 | 3 |
|----|------------|---|
| 1. | ,产品清单      | 3 |
| 2. | . 产品示意图    | 3 |
| 3. | 基本参数       | 3 |
| 4. | 安装连接设备     | 4 |
| 5. | 操作控制       | 4 |
|    | (一)手机操作控制  | 5 |
|    | 1、功能介绍     | 6 |
|    | 湿度主控关联配置   | 6 |
|    | 温度主控关联配置   | 6 |
|    | 循环定时       | 6 |
|    | 单次预约       | 7 |
|    | 历史查询       | 7 |
|    | 设备状态       | 8 |
|    | 在线         | 8 |
|    | 离线         | 8 |
|    | (二)手动操作控制  | 8 |
| 6. | . 售后服务与支持  | 9 |
|    |            |   |

## 1. 产品清单

桌面温湿控制器 ×1

2. 产品示意图

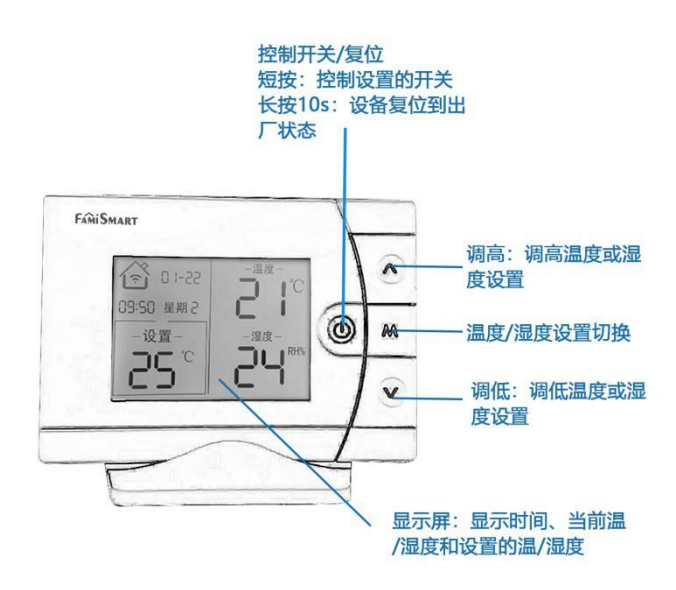

## 3. 基本参数

- 产品尺寸:133.6mm\*93.5mm\*24.7mm
- 外观颜色:白色
- 适用系统:Android/iOS
- 环境温度:-20℃—60℃
- 无线标准: IEEE802.11b/g/n WIFI 2.4Ghz

工作电压:5V

#### 4. 安装连接设备

注:安装连接设备前请查看《凡米智家 APP 使用指南》

首先将桌面温湿控制器(以下简称采集设备)接入电源,其次在凡米智家 APP 添加设备。 添加设备时需注意以下几点:

a. 使用网络环境

①该产品支持 2.4G 频段 WiFi,不能在 5G 频段下使用。若您家中使用双频段路由器 (2.4G 和 5G 共存),而且双频 WiFi 信号同名,请您务必将双频 WiFi 信号修改为异名,并在 2.4GWiFi 信号上添加才可正常使用;

②请您将家中路由器账号和密码设置为不含中文、特殊字符(空格、@等);

③关联控制使用时,家中有多 AP 热点,局域网必须在同一个 IP 段,热点 AP 同名时,在 两个热点中间区域可能引起设备上线不稳定,建议将热点名称修改为不同(比如"XXX1","XXX2" 之类,密码用一个即可);

④关联控制使用时,家中路由器设置了 AP 热点隔离或者关闭无线广播(某些品牌路由器 默认),将会影响小二之间的正常通讯,请您在家中路由器上设置为取消 AP 热点隔离,并开启 无线广播,让产品之间可以正常通讯。

b. 使用前须知

①禁止在厕所、浴室等潮湿环境中使用!

#### 5. 操作控制

本采集设备单独使用可以采集温度、湿度,与FamiSmart系列执行设备(多用途智能伴侣、 壁挂炉智能伴侣)组合使用,实现普通家电变智能的功能(例如: 电暖器、除湿器、智能暖气 阀门、加湿器、壁挂炉等),具体实现方式或以参见下方示例或泛联科技官方微信公众号中提 供的多种应用方案。组合使用时需要改变设备用途(采集设备须提前做好设备绑定),操作方 法:点击执行设备进入控制页面,点击右上方设置图标,选择相应用途(下图),改变用途后, 设备默认关闭状态。

#### a. 单独使用

点击采集设备,进入采集设备控制页面,页面显示采集的温度和湿度。 手动调高调低桌面温湿控制器,调节温度或湿度的设置。

b. 组合使用

示例:用作电暖器控制

将执行设备(多用途智能伴侣)用途变更为电暖器:在电暖器控制页面点击右上角的"设置图标→变更设备用途→电暖器→设置别名",设备更改成功后,设备管家页面显示为"电暖器"图标,执行设备控制页面会自动变更为电暖器的控制界面,采集设备与执行设备自动关联。

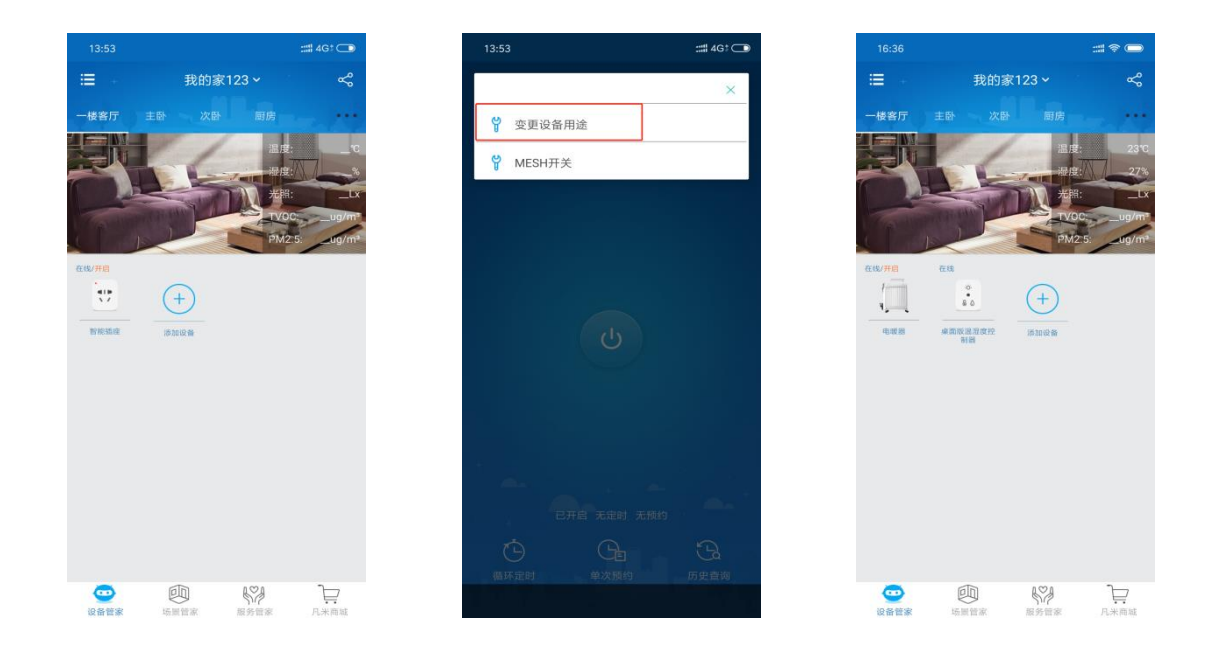

(一) 手机操作控制

- a. 控制电暖器时,电暖器需与桌面温湿控制器在同一房间(壁挂炉智能伴侣除外),否则,采 集设备仅仅作为采集温度和湿度的温度器。
- b. 组合绑定后,将电暖器插头插入到绑定的执行设备上,在设备控制页面点击开启和关闭操

作,蓝色为开启状态,灰色为关闭状态;划动温度条,当采集温度到达设定的温度后,设 会自动停止供电。

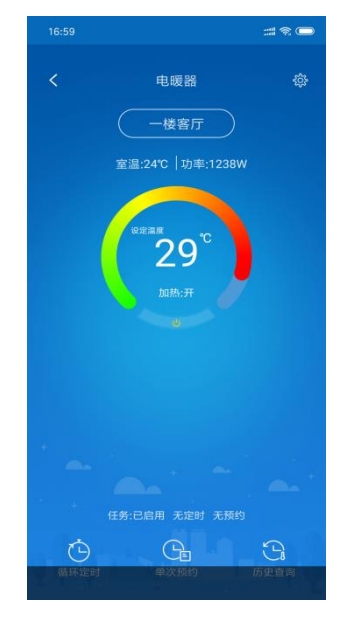

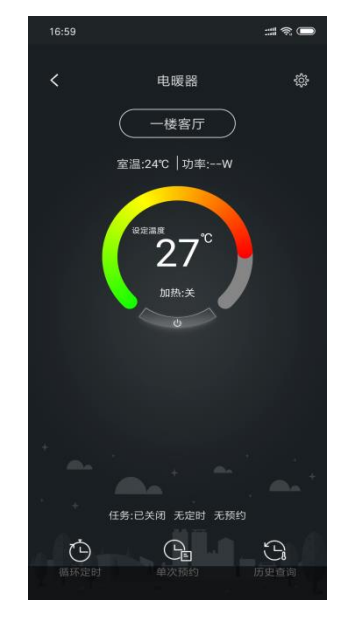

1、功能介绍

#### 湿度---主控关联配置

房间内一个有关湿度产品设备时,桌面温湿控制器自动优先关联其中一个有关湿度产品设备,若房间内有多个有关湿度产品设备时,在桌面温湿控制器页面点击"设置按钮-->湿度---主控关联配置",选择需要配置的有关湿度的设备产品进行关联。

没有相应产品时按切换键

#### 温度---主控关联配置

房间内一个有关温度产品设备时,桌面温湿控制器自动优先关联其中一个有关温度产品设备,若房间内有多个有关温度产品设备时,在桌面温湿控制器页面点击"设置按钮-->温度---主控关联配置",选择需要配置的有关温度的设备产品进行关联。

注:若房间有两个相同设备,如:有两个电暖器,温控关联配置只能优先关联其中一个。 若房间内有两个不同设备,如:一个加湿器,一个电暖器,手机可以同时调节温度、湿度,但 在桌面温湿控制器需手动按"M"键切换温湿度值,查看设定的温湿度值。若房间内没有有关 温度或湿度产品设备或其中一个没有主控关联配置时,手动按"M"键切换温湿度值无效。

#### 循环定时

在执行设备控制页面点击"循环定时→添加"操作设置设备的开关时间,并可以对已设置的时间进行编辑。开始时间不能等于结束时间,若设置开始时间小于结束时间,设备会在设置 周期内 24 时之前生效;若设置的开始时间大于结束时间,设备会在第二天生效。注意:设备 离线状态不影响已设置的定时开关操作。

| Ð | 20:00/开 - 22:00/关<br>间隔:2小时 每天 | > |
|---|--------------------------------|---|
|   |                                |   |
|   |                                |   |
|   | (十) i添加                        |   |

#### 单次预约

单次预约是设置设备开启或关闭的执行时间,在设备控制页面点击"单次预约→添加→执 行时间及参数→保存"进行预约设置,可对已设置未执行的预约时间进行编辑。当设置时间小 于当前时间时,不予编辑且不执行,字体颜色为灰色,当设置时间大于当前时间时,在线设备 会在指定时间执行,未执行时字体颜色为蓝色,执行后字体颜色为灰色。注:设备若离线,不 影响已设置的预约执行动作。

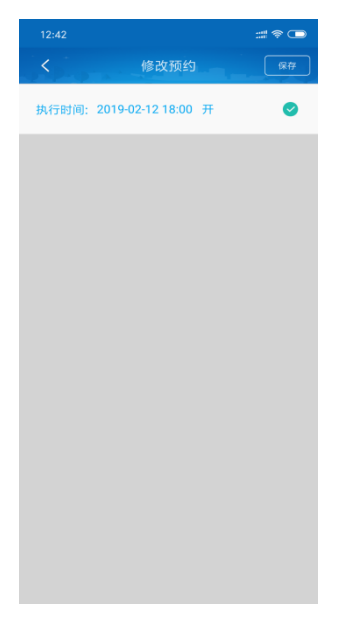

#### 历史查询

历史查询显示的是此执行设备六个月的用电量/温度,以及每个月的用电量/温度情况,可 以手动选择想查询的月份和每天的使用情况。

| all中国联通 令 | 下午5:18                 | @ Ø 67% 🔳 }         |
|-----------|------------------------|---------------------|
| <         | 历史数据重                  | ① 印申量 ① □           |
|           |                        |                     |
| 3.0       |                        |                     |
| 2.5       |                        | A                   |
| 2.0       |                        |                     |
| 1.5       |                        |                     |
| 1.0       | VV V                   |                     |
| .5        |                        |                     |
| 1号 4号     | 7号 10号 13号 16号<br>w/h) | 19号 22号 25号 28号 31号 |
| 2018-9    | 总用电量kw/h               | 12                  |
| 2010 0    | ions car initi         | <u> </u>            |
| 2018-10   | 总用电量kw/h               | ~                   |
|           |                        | 1.1                 |
| 2018-11   | 总用电量kw/h               |                     |
| 2018-12   | 总用电量kw/h               | 1~2                 |
|           |                        |                     |
| 2019-1    | 总用电量39.67kw/h          | ~                   |
| 2010.2    |                        | 1.2                 |
| 2019-2    | 芯用电里KW/N               |                     |

| all 中国联通 <         | 下午5:17                              | @ @ 67% 🔳 🗄     |
|--------------------|-------------------------------------|-----------------|
| <                  | 历史数据查询                              |                 |
| 2019-01            |                                     |                 |
| 25                 |                                     |                 |
| 15                 |                                     |                 |
| 5                  |                                     |                 |
| 0<br>1号 4号<br>最低温度 | 7号 10号 13号 16号 19号<br>(*C) 最高温度(*C) | 22号 25号 28号 31号 |
| 2018-9             | 最高温度℃<br>最低温度℃                      |                 |
| 2018-10            | 最高温度℃<br>最低温度℃                      | 2               |
| 2018-11            | 最高温度℃<br>最低温度℃                      | 2               |
| 2018-12            | 最高温度℃<br>最低温度℃                      | 2               |
| 2019-1             | 最高温度24°C<br>最低温度17°C                | ~               |
| 2019-2             | 最高温度°C<br>最低温度°C                    |                 |

#### 设备状态

设备有以下几种状态:在线、离线两状态;

#### 在线

在线: 设备已连接网络,已正常通电在开启状态,可以正常显示采集的温度、湿度

#### 离线

离线: 设备未连接网络,不能正常采集温度、湿度 设备断开网络,在设备断网时,控制电器处于关闭状态

#### (二) 手动操作控制

该产品能够调节温度和湿度,但需要添加相关能够调节温湿度的产品,设备在已关联的情况下手动设置温湿度,操作情况如下:

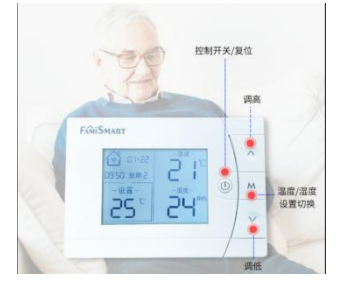

按 "~"键可以调高设置室温值,同时 APP 上的设置温度值也会增加到同样的温度; 按 "~"键可以调低设置室温值,同时 APP 上的设置温度值也会减少到同样的温度; 按一下"→"可以开启或者关闭电暖器,长按10秒可以复位该产品;

按"M"键可以切换温度和湿度的设置值

当需要设置湿度值时,需要添加相关的能够调节湿度的产品,操作方法与调节温度一致

### 6. 售后服务与支持

泛联智能产品售后服务严格依据《中华人民共和国消费者权益》、《中华人民共和国产品质量法》 实行售后三包,服务内容如下:

(一) 自您签收之日起 15 日内,如发现产品质量问题,请及时跟我们的业务员或技术支持人员 沟通,经确认为公司产品质量问题后,再将商品保持完整原样以快递的方式寄回本公司,经本 公司检查并确认无误后,即可享受退货或者换货服务。

(二) 自您签收日起 36 个月内,如发现产品质量问题,请及时跟我们的业务员或技术支持人员沟通,经确认为公司产品质量问题后,再将商品保持完整原样以快递的方式寄回本公司,经本公司检查并确认无误后,即可享受换货服务。

(三) 若设备寄回后经检测确认并非产品故障,而是消费者本身操作疏忽,误以为是设备故障 的,则由消费者自行承担责任。